Für den/die Schüler/in und Erziehungsberechtigte/n

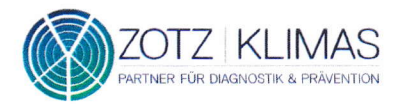

# ANLEITUNG PCR-EINZELTESTUNG: MATERIALÜBERSICHT UND ABLAUFBESCHREIBUNG

# MATERIALÜBERSICHT:

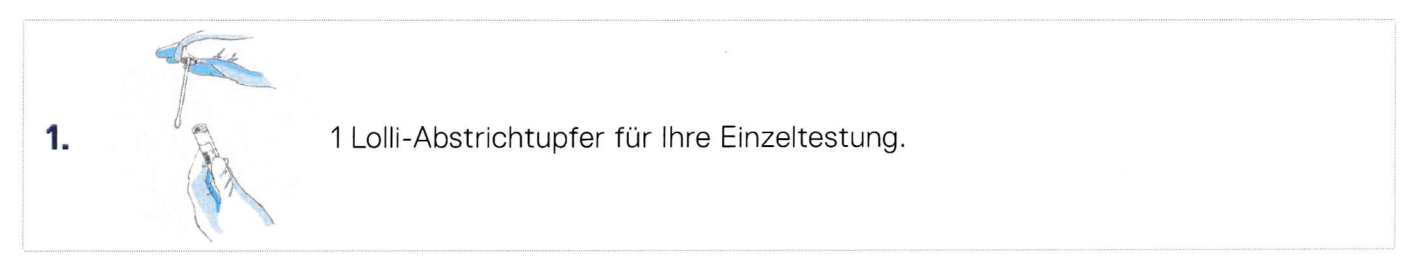

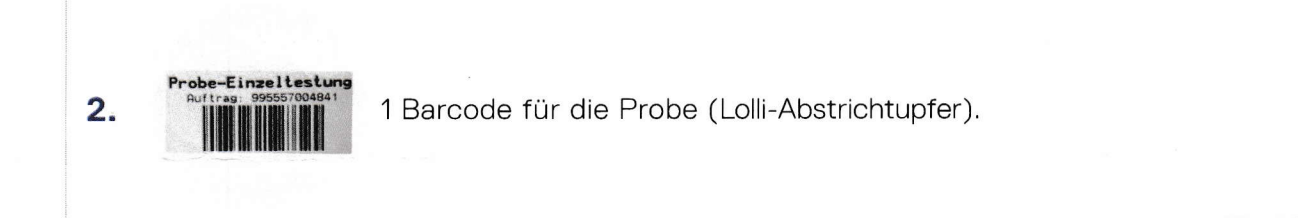

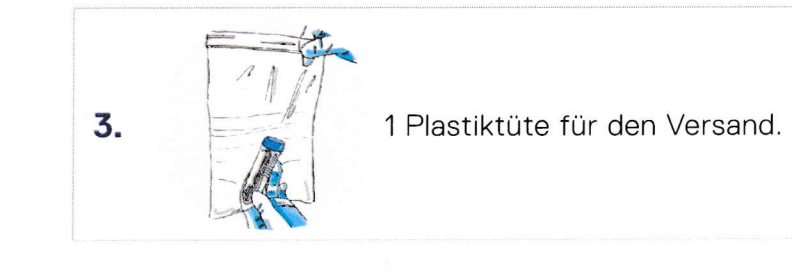

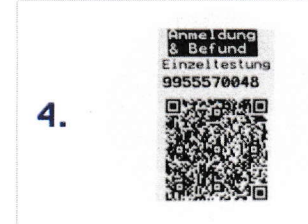

1 QR-Code für Ihre Registrierung und für die Befundabfrage – "Anmeldung & Befund".

# ABLAUFBESCHREIBUNG

## Schritt 1: TESTUNG

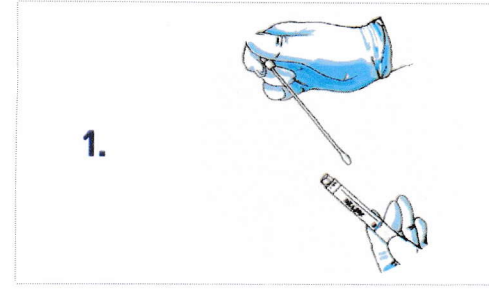

Sie führen den Test selbstständig (mit Ihrem Kind durch), indem Sie (bzw. Ihre Tochter/Ihr Sohn) 30 Sekunden auf dem Abstrichtupfer lutscht. Der Lolli-Abstrichtupfer (erkennbar an dem integrierten Röhrchen) wird nach dem Test fest verschlossen.

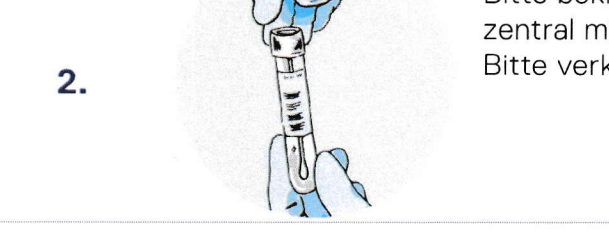

Bitte bekleben Sie das (integrierte) Röhrchen senkrecht und zentral mit dem beigefügten Barcode "Probe-Einzeltestung". Bitte verkleben Sie **nicht** den Verschluss.

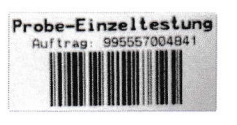

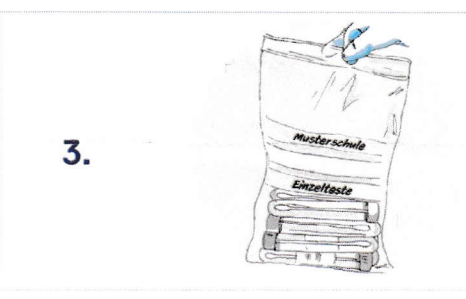

Legen Sie das (integrierte) Röhrchen für die Einzeltestung in eine Plastiktüte.

## Schritt 2: REGISTRIERUNG IHRER PATIENTENDATEN

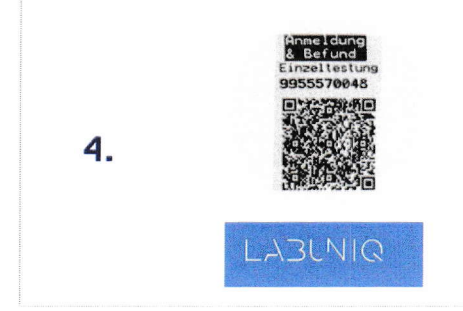

Bitte entnehmen Sie die "Anleitung zur REGISTRIERUNG der PCR-EINZELTESTUNG" und erfassen die Patientendaten und die QR-Code-No. im LABUNIQ-Portal.

Dieser Barcode dient auch der Befundabfrage.

## Schritt 3: PROBE IN DIE SCHULE BRINGEN

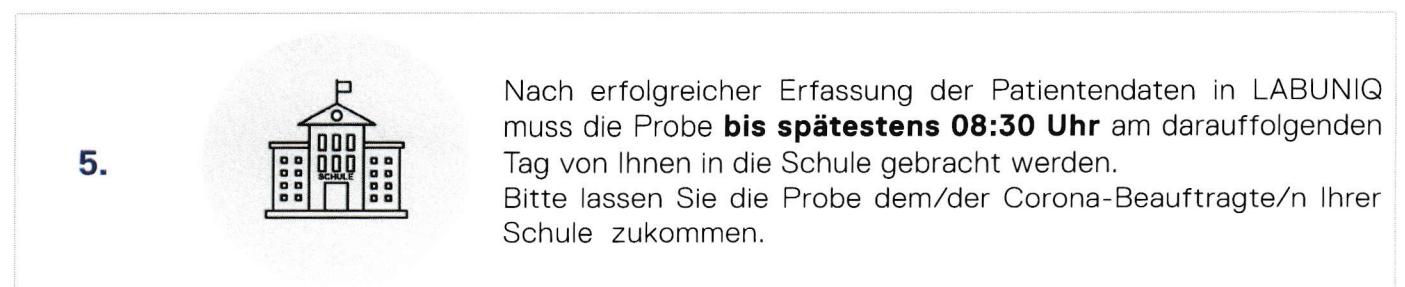

Für den/die Schüler/in und Erziehungsberechtigte/n

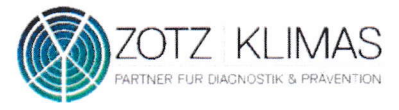

# ANLEITUNG ZUR REGISTRIERUNG DER PCR-EINZELTESTUNG

## **EINZELTEST REGISTRIERUNG**

Nachdem Sie das Röhrchen Ihres Lolli-Abstrichtupfers mit dem Barcode "Probe-Einzeltestung" beklebt haben, nutzen Sie bitte den zweiten **QR-Code "Anmeldung & Befund**", um die Patientendaten mit der Probe zu verknüpfen.

Hierzu haben Sie zwei Möglichkeiten:

#### 1. Scannen Sie den Barcode "Anmeldung & Befund" mit Ihrem Smartphone

Halten Sie den QR-Code des Etiketts "Anmeldung & Befund" vor die Kamera Ihres Smartphones. Aktuelle Modelle erkennen die im QR-Code kodierte Internetadresse zur Registrierungsseite und bieten Ihnen die Option, die Internetseite aufzurufen.

#### 2. Geben Sie die QR-Code No. auf folgender Website ein: https://onlineportal.zotzklimas.de/b2b-erfassung/

Öffnen Sie den oben genannten Link. Nachdem die Internetseite erfolgreich aufgebaut wurde, können Sie die "QR-Code No." (Etikett "Anmeldung & Befund") in das Feld "Ihr Registrierungscode" eingeben.

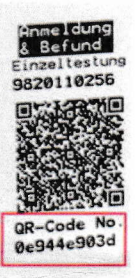

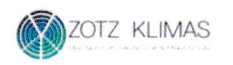

Ihr Registrierungscode

Bitte geben Sie hier die QR-Code No. des Barcodes "Anmeldung & Befund" ein:

waterman (a), and del

# PERSÖNLICHE DATEN HINTERLEGEN

Nach erfolgreicher Eingabe des Registrierungscodes, müssen Sie die **persönlichen Daten** der getesteten Person im Portal erfassen.

| PERSÖNLICHE DATEN*                                                        |  |
|---------------------------------------------------------------------------|--|
|                                                                           |  |
|                                                                           |  |
|                                                                           |  |
|                                                                           |  |
|                                                                           |  |
|                                                                           |  |
| Weblich                                                                   |  |
|                                                                           |  |
|                                                                           |  |
| AGB & DATENSCHUTZ                                                         |  |
| ) ich bin mit den AGB einverstanden.*<br>* Prichtfelder<br>Daten absenden |  |

Anschließend müssen Sie den AGBs zustimmen und die Daten absenden. Bitte prüfen Sie Ihre Daten gründlich bevor Sie diese absenden.

Bitte behalten Sie den QR-Code, da dieser auch für die Abfrage des Befundes dient.

## BEFUNDABRUF

Um Ihren Befund abzurufen, **scannen Sie bitte den QR-Code** mit Ihrem Smartphone. Richten Sie hierfür die Kamera Ihres Geräts auf den QR-Code und folgen Sie den Anweisungen auf Ihrem Bildschirm.

Hier klicken Sie bitte auf den Menüpunkt "Schnellbefund ansehen":

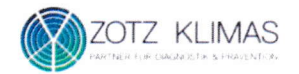

### Willkommen im Onlinebefunde-Portal

| Schneithefund ansch          | en.                 |
|------------------------------|---------------------|
| ODER LOGIN MIT KENNUNG. (J.) |                     |
|                              |                     |
|                              |                     |
|                              | Passaval vergessen? |
| Login                        |                     |

### Alternative:

Sie können die QR-Code No. Ihres Barcodes im Onlineportal unter folgendem Link eingeben: https://onlineportal.zotzklimas.de/

Daraufhin öffnet sich folgendes Fester:

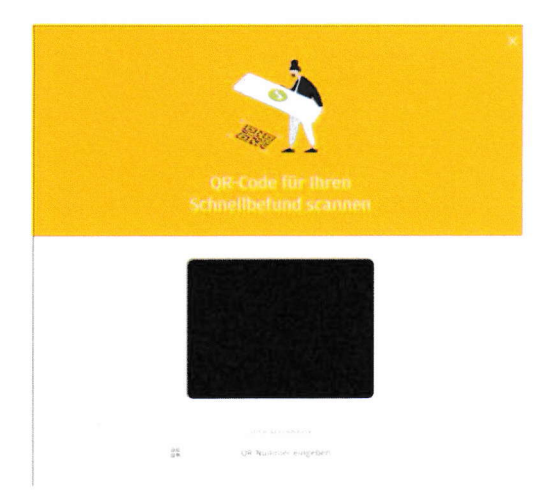

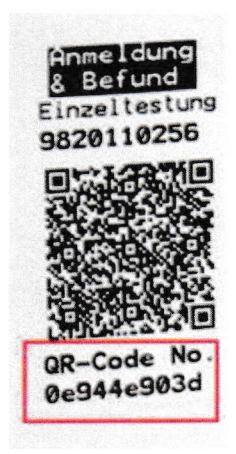

#### Klicken Sie auf "QR-Nummer eingeben":

ODER ALTERNATIV

QR-Nummer eingeben

### Geben Sie nun die QR-Code No. ein:

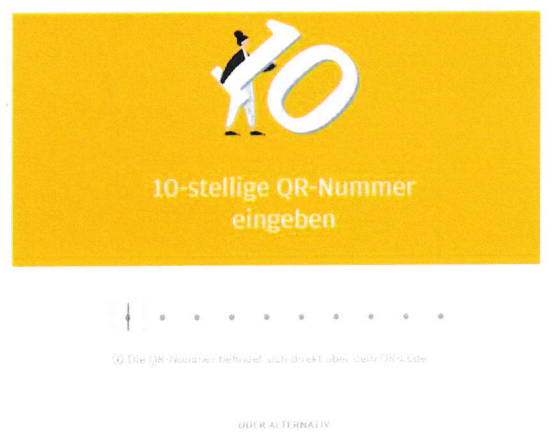

85 0% QR-Code scannen

3

Wenn Ihr Befund, zum Beispiel mit einem negativen Testergebnis vorliegt, sieht dieser wie folgt aus:

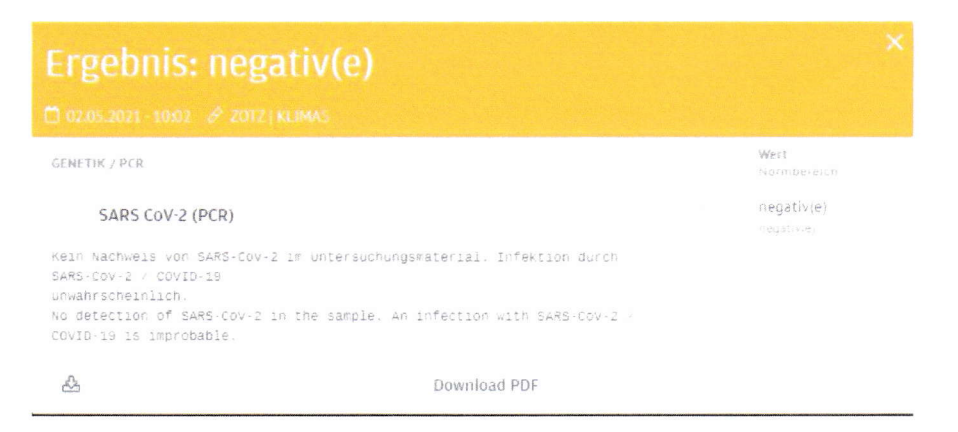

Wenn Ihr Befund noch nicht fertig ist, können Sie eine E-Mail-Adresse hinterlegen. Sie werden dann per E-Mail informiert, sobald das Testergebnis vorliegt.

| Befund in Arbeit                                                                                                    |
|----------------------------------------------------------------------------------------------------|
|                                                                                                    |
| Ihr Befund ist noch in Arbeit. Sie können hier ihre<br>E-Mail Adresse hinterlegen, falls Sie benachrichtigt<br>werden wollen, sobaid der Befund eingelangt ist. |
| * Bitte geben Sie hier Ihre E-Mail Adresse ein                                                                                                    |
| 1                                                                                                    |
| Mischicken                                                                                                    |
| Zurück                                                                                                    |